## Knowledge Base Article: H5P

What is H5P?

H5P is an online tool that can be used to create interactive educational content such as quizzes, flashcards, fill in the blank questions, and even interactive videos. Content created in H5P can be placed in a Page in Canvas.

What does H5P have to offer for educators and students?

Currently H5P has almost 50 options and tools for its users. To see an exhaustive list of all possible HTML5 creations you can create with H5P see this webpage. Options include using H5P to create interactive knowledge checks, displaying data via graphs or charts, embedding an audio recording/ video into instructional content, and concluding lessons with a summary activity in which students choose from a list of options. Instructional content and means of assessment can be by H5P tools.

How can I use H5P in Canvas?

The two means of using H5P in Canvas are to use the external tools option in the assignment settings, or to embed the HTML code of the H5P creation onto the Rich Content Editor (RCE) of a page in Canvas.

H5P Canvas Assignment using External Tools

1. Open a Canvas course for which you have instructor access.

2. Create a new assignment from either the assignments tab or from the module page

|                              | 🚞 Can                                                             | vas Too                                                                          | Is Sandbox > Assignments                                                                                                    | i← 63 Student View                                                                                                    |                 |
|------------------------------|-------------------------------------------------------------------|----------------------------------------------------------------------------------|----------------------------------------------------------------------------------------------------|----------------------------------------------------------------------------------------------------|-----------------|
| Account                      | Home<br>Syllabus                                                  |                                                                                  | Search for Assignment                                                                                                    | + Group + Assignment                                                                                                    |                 |
| Dashboar                     | d Discussion<br>Modules                                           | ns<br>S                                                                          | ji ► Assignments                                                                                                    | + :                                                                                                    |                 |
| Calendar<br>Inbox            | Assignmer<br>Quizzes<br>Announce<br>Google Dr                     | nts<br>ments s<br>ive                                                            | ●<br>∞ (0<br>C                                                                                                    | o into the assignments tab to<br>eate a new assignment                                                                     |                 |
| 878<br>619<br>819            | 😑 Canvas Tor                                                      | ols Sandbo                                                                       | ox > Modules                                                                                                    | K-                                                                                                    | 6ð Student View |
| Account                      | Home<br>Syllabus                                                  |                                                                                  |                                                                                                    | Expand All View Progress                                                                                                   | + Module        |
| C (c)<br>Dashboard           | Discussions<br>Modules<br>Pages                                   | ø                                                                                | ii > Module 1                                                                                                    | Add Assignment Of Module 1 B5 Meta the supported vary work to provide a star paragramment to verteching "Cream Anagoment". |                 |
| Calendar<br>Inbox<br>History | Assignments<br>Quizzes<br>Announcements<br>Google Drive<br>Grades | ø                                                                                | From the Module page you can click the<br>plus at the end of the module to add an<br>assignment already made, or create a<br>new one. | Torster Alogenet                                                                                                    |                 |
| Commons<br>?<br>Help         | People<br>Collaborations<br>Outcomes<br>Rubrics<br>Files          | 10<br>16<br>16<br>16<br>16<br>16<br>16<br>16<br>16<br>16<br>16<br>16<br>16<br>16 |                                                                                                    | Indertation Don't Indert                                                                                                   |                 |

3. Name the assignment, write directions/ essential information into the Rich Content Editor, and change appropriate settings (due date, multiple submissions, etc.)

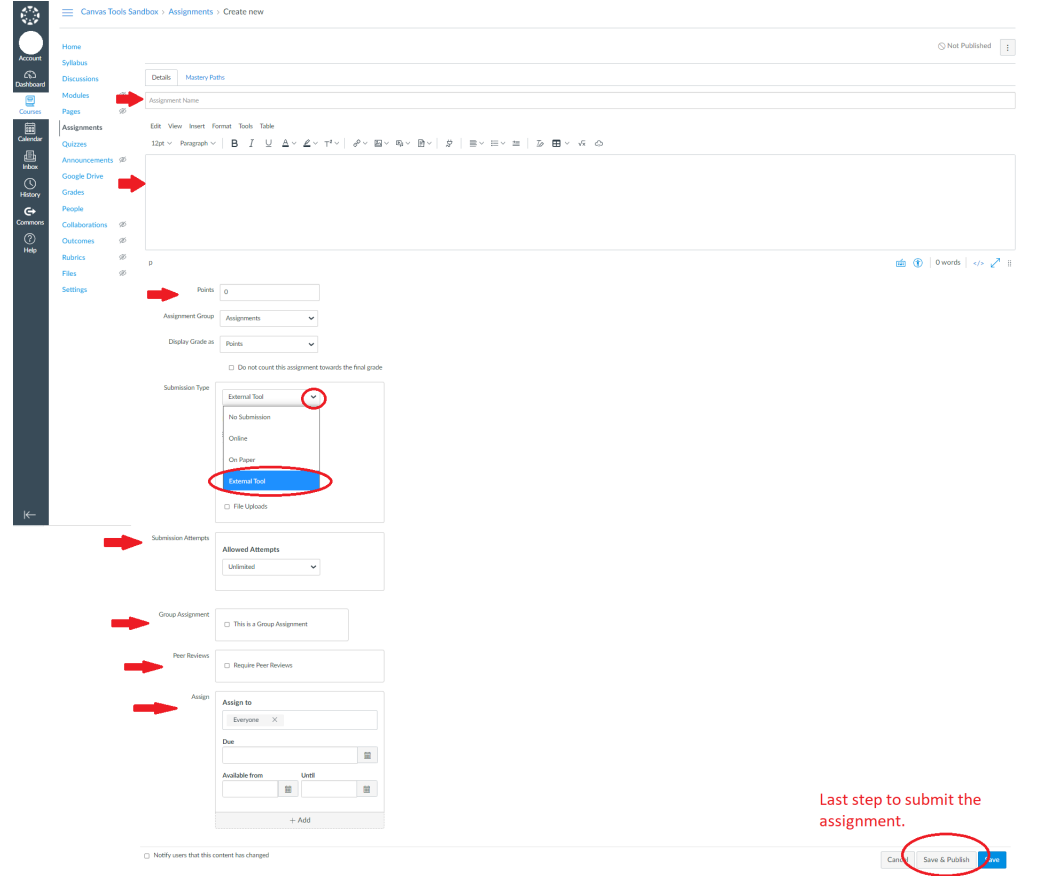

4. Under submission type go to external tool and search for H5P from the dropdown menu and select it.

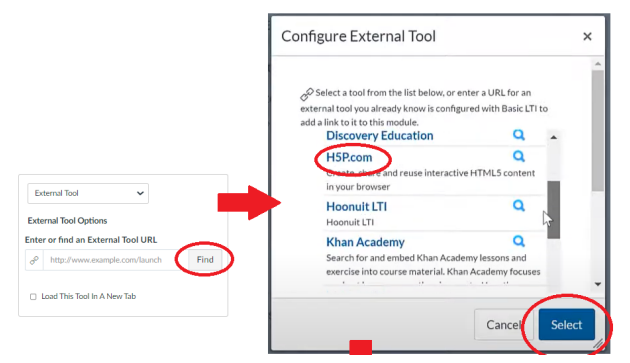

5. You can now choose from your library (content you have made before) or create one from scratch for that assignment by clicking on the "Add (+) Content" button.

| _ink F | Resource from External Tool |                                                                       | ×   |
|--------|-----------------------------|-----------------------------------------------------------------------|-----|
| Ð      | Add Content New Folder      |                                                                       |     |
| lanag  | ge Content My Content 👻     |                                                                       |     |
| Sea    | arch My Content             | ٩                                                                     | •   |
|        |                             |                                                                       |     |
|        | Title                       | $\sum_{\mathcal{G}}$ Last Modified $\ \ \forall$ Published $\bigcirc$ |     |
|        | Private folder              | 04 Jun 2019 –                                                         |     |
|        | Color Theory Palettes       | 3 mínutes ago 🛛 🔒 🚺 Ins                                               | ert |

- 6. There are many options to choose from, but click onto the option that interests you most.
- 7. View the demo for any of the tools that you haven't used before to see if it fits your needs. The demo can be accessed by clicking on the "demo" button under details. Click the "use" button on the tool you want to use.

| Resource from External Tool Create New Content                                                                                                    | Save and Insert Save Cant                                           | Link Resource from External To |                                                                                                    |
|----------------------------------------------------------------------------------------------------|---------------------------------------------------------------------|--------------------------------|----------------------------------------------------------------------------------------------------|
| All Content Types (37 results)<br>Show: <u>Recently Used First</u> Newest First                                                                                                    | A to Z                                                              | Create New Content             | Save and Insert Save Cance                                                                                                    |
| Rachcards       Create stylish and modern flast       Create stylish and modern flast       Create text-based drag and dri       Create text-based bases       Create text-based bases       Create the cleasic image pairing       Create the cleasic image pairing | hcards Creatis up tasks Creatis ds in a text Creatis g game Creatis |                                | Drag the Words<br>Joubel<br>Drag the Words allows content designers to create textual expressions<br>with missing pieces of text. The end user drags a missing piece of text<br>to its correct place, to form a complete expression. May be used to<br>check if the user remembers a text she has read, or if she understands<br>some |
| Collage<br>Create a collage of multiple im                                                                                                    | Details                                                             |                                | Content Demo                                                                                                    |

8. Create your desired assignment and include appropriate directions for the students. There are official tutorials available for each of the H5P options in the content creation page. At the top, you will see a tutorial and example button (the example is just the content demo from earlier) that shows how to create each of the H5P tools. Hit the save and use button at the top once complete.

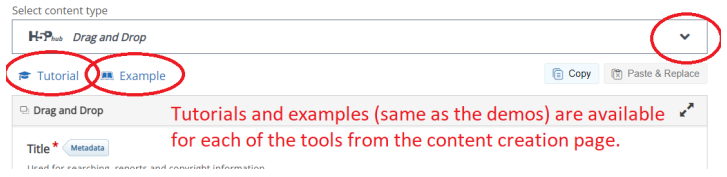

9. Having returned to Canvas you can submit the assignment by clicking on the "save and publish" button at the bottom.

H5P Embedding code into a Canvas page

- Sign in or create a free H5P account. There are limits to which tools are available, but you can still experiment with the available choices and embed your creation. Getting Started Page Here
- 2. Go to your user profile page and click into the content page. From here you can click the Create New Content button.

|                                   |                                                   |               | Search          | h5p.org | ٩                  |
|-----------------------------------|---------------------------------------------------|---------------|-----------------|---------|--------------------|
| Ft-)                              | Examples & downloads                              | Documentation | Goals & roadmap | Forur   | My account .og out |
| Contents<br>View Edit Contents Co | omments<br>No contents yet.<br>Create New Content |               |                 |         |                    |
| Sample Username<br>Member for     |                                                   |               |                 |         |                    |

3. Use H5P to select the content you wish to add to an instructional page. There are nearly 50 options with each having their own guidelines and requirements (e.g. using asterisks for fill in the blank questions, creating word lists, selecting images, and so on.) This official H5P tutorial for authors webpage contains step by step tutorials for all current and future tools to be released.

| Select content ty       | /pe                                                            |                                                                |         | Select content type         |                                                                                                    |
|-------------------------|----------------------------------------------------------------|----------------------------------------------------------------|---------|-----------------------------|----------------------------------------------------------------------------------------------------|
| H-Photo Sele            | ct content type                                                |                                                                | ~       | H-Photo Select content type | · · · · · · · · · · · · · · · · · · ·                                                                                                    |
| O Create C              | ontent O Upload                                                |                                                                | 🖹 Paste | Create Content     O        | Upload () Paste                                                                                                    |
| Search fo               | r Content Types                                                |                                                                | ٩       | Search for Content Typ      | ۹                                                                                                    |
| All Content<br>Show: Pg | Types<br>pular First Newest First A to Z                       |                                                                |         | ÷                           | Drag and Drop                                                                                                    |
|                         | Drag and Drop<br>Create drag and drop tasks with images        | Clicking the tool takes you to<br>the design page, whereas the | Details |                             | Drag and drop question enables the learner to associate two or more elements and to make<br>logical connections in a visual way. Create Drag and drop questions using both text and<br>images as draggable alternatives. HEP Drag and drop questions support one to-one, one-to- |
|                         | Flashcards<br>Create stylish and modern flashcards             | and a demo option.                                             | Details |                             | Content Demo                                                                                                    |
| Ē                       | Documentation Tool<br>Create a form wizard with text export    |                                                                | Details |                             |                                                                                                    |
| 0=                      | Dictation<br>Create a dictation with instant feedback          |                                                                | Details |                             |                                                                                                    |
|                         | Crossword<br>Create a crossword puzzle                         |                                                                | Details |                             | From the details page, you can click the content demo to get a hands on                                                                                                    |
|                         | Sort the Paragraphs<br>Create a set of paragraphs to be sorted |                                                                | Details | License                     | experience of what that tool feels like to<br>use as a student, or click use to go to the                                                                                                    |
|                         | Image Choice<br>Create a task were the alternatives are in     | nages                                                          | Details |                             | content design page.                                                                                                    |

4. Hit the save button at the bottom of the content creation page to finalize.

| Behavioural settin | gs                                              |
|--------------------|-------------------------------------------------|
| Text overrides and | 1 translations                                  |
| 5P Options         | Display buttons (download, embed and copyright) |
|                    | Allow download                                  |
|                    | Embed button                                    |
|                    | Copyright button                                |

5. The content should preview after creating, but if not click into your user page to view the content you have created to find it. Underneath the interactive content you made there will be an embed button you need to click on to access the code that you will later copy and paste into your Canvas page.

| • •             | •             |            | ,            |    | 1 0                           |                                                                                                    |
|-----------------|---------------|------------|--------------|----|-------------------------------|----------------------------------------------------------------------------------------------------|
| Drag and Drop   |               |            |              |    | 1                             |                                                                                                    |
|                 |               |            |              |    |                               |                                                                                                    |
|                 |               |            | 1            |    |                               |                                                                                                    |
|                 |               |            |              |    |                               |                                                                                                    |
|                 |               |            |              | Va | accinium                      |                                                                                                    |
|                 |               | ACC STREET |              |    |                               |                                                                                                    |
|                 | 1             |            |              | F  | Fragaria                      |                                                                                                    |
|                 |               |            | N.           |    |                               |                                                                                                    |
|                 |               |            | A BE         |    | Rubus                         |                                                                                                    |
|                 | A 181         |            | 110          |    |                               |                                                                                                    |
|                 | A 100         | 100        |              |    |                               |                                                                                                    |
|                 |               | ar         | Self and and |    | Embed                         | ×                                                                                                    |
|                 | 10 A          | and the    |              |    |                               |                                                                                                    |
|                 |               |            |              |    |                               |                                                                                                    |
|                 | - Contraction |            |              |    | vitrome eres "https://bio.org | ble/ombad/711* width                                                                                           |
|                 |               |            | CALCULA .    | V  | Carl 1995 - 974 -             | and a second second second second second second second second second second second second second second second |
|                 |               | and a      | and and      |    | 5/28. 1090 × 671 px           |                                                                                                    |
|                 |               |            |              |    | + Snow advanced               |                                                                                                    |
|                 |               |            |              |    |                               |                                                                                                    |
|                 |               |            |              |    |                               |                                                                                                    |
| Show score      |               |            |              |    |                               |                                                                                                    |
| @Reuse O Erroed |               |            |              |    | 8.2                           |                                                                                                    |
| $\sim$          |               |            |              |    |                               |                                                                                                    |

6. Sign into a Canvas course in which you have instructor access.

| 7. | Create a | new page | from e | either the | page tab | or from  | the modu | ile page. |
|----|----------|----------|--------|------------|----------|----------|----------|-----------|
|    | 0.00.00  |          |        |            | 000000   | •••••••• |          |           |

|            | 📃 Canvas T             | ools Sar | ndbox > Pages                     |                                                                                                    | I <del>C</del>             | 63 Student View |
|------------|------------------------|----------|-----------------------------------|----------------------------------------------------------------------------------------------------|----------------------------|-----------------|
| Account    | Home                   |          |                                   |                                                                                                    | Ê                          | + Page ):       |
| 6          | Syllabus               |          | Page title 🔺                      | Creation date v Last edit v                                                                           |                            |                 |
| Dashboar   | d Discussions          | 66       | <ul> <li>Sample Page 1</li> </ul> |                                                                                                    | 0                          | :               |
| Courses    | Pages                  | 96       | <ul> <li>Sample Page 2</li> </ul> |                                                                                                    | 0                          | :               |
| Calendar   | Assignments            |          | Sample Page 3                     |                                                                                                    | 0                          | :               |
| Ē          | Announcements          | ø        |                                   |                                                                                                    |                            |                 |
| Inbox      | Google Drive           |          |                                   |                                                                                                    |                            |                 |
| History    | Grades                 |          |                                   |                                                                                                    |                            |                 |
| ÷          | People                 |          |                                   |                                                                                                    |                            |                 |
|            | Canvas Tools           | Sandbox  | Modules                           |                                                                                                    | K                          | 6ð Student View |
|            | Home                   |          |                                   |                                                                                                    | Collapse All View Progress | + Module        |
| Account    | Syllabus               |          |                                   |                                                                                                    |                            |                 |
| Dashboard  | Modules Ø              |          | Sample Module 1                   |                                                                                                    |                            | <(+)            |
| Courses    | Pages Ø                |          |                                   |                                                                                                    |                            | $\sim$          |
| Calendar   | Quizzes                |          |                                   | Add Item to What is Slack?                                                                            |                            |                 |
| 山<br>Inbox | Announcements Ø        |          |                                   |                                                                                                    |                            |                 |
| Q          | Google Drive<br>Grades |          |                                   |                                                                                                    |                            |                 |
| G⇒         | People                 |          |                                   | Add Page Sample Module 1                                                                              |                            |                 |
| Commons    | Collaborations Ø       |          |                                   | Select the page you want to associate with this module, or add a new page by selecting "Create Page". |                            |                 |
| Help       | Rubrics Ø              |          |                                   | Create Page                                                                                           |                            |                 |
|            | Files Ø                |          |                                   |                                                                                                    |                            |                 |
|            | Settings               |          |                                   |                                                                                                    |                            |                 |
|            |                        |          |                                   |                                                                                                    |                            |                 |
|            |                        |          |                                   | v                                                                                                    |                            |                 |
|            |                        |          |                                   | Page Name:                                                                                            |                            |                 |
|            |                        |          |                                   |                                                                                                    |                            |                 |
|            |                        |          |                                   | Indentation: Don't indent                                                                             |                            |                 |
|            |                        |          |                                   |                                                                                                    |                            |                 |
|            |                        |          |                                   | Cancel Add Item                                                                                       |                            |                 |
|            |                        |          |                                   |                                                                                                    |                            |                 |
| ·⊬         |                        |          |                                   |                                                                                                    |                            |                 |

8. Name the page and begin populating the Rich Content Editor as needed.

| 2.7.N<br>1 | E Canvas To                     | ools Sandb | ox > Pages                            |                                 |                                       |                        |                      | I←          | 6d Student View |
|------------|---------------------------------|------------|---------------------------------------|---------------------------------|---------------------------------------|------------------------|----------------------|-------------|-----------------|
| Account    | Home<br>Syllabus<br>Discussions |            | Sample title!<br>Edit View Insert For | nat Tools Table                 |                                       |                        |                      |             |                 |
| Dashboard  | Modules                         | Ø          | 12pt $\lor$ Paragraph $\lor$          | BIUAV                           | √ T <sup>2</sup> √ d <sup>ρ</sup> √ E | . ∨ E, ∨ E ∨           |                      | I∂ ⊞ ∨ √x C | 5               |
| Courses    | Pages                           | Ø          |                                       |                                 |                                       |                        |                      |             |                 |
|            | Assignments                     |            | Sample Directions!                    |                                 |                                       |                        |                      |             |                 |
| Calendar   | Quizzes                         |            |                                       |                                 |                                       |                        |                      |             |                 |
| 上<br>Inbox | Announcements                   | Ø          | T                                     |                                 |                                       |                        |                      |             |                 |
| 0          | Google Drive                    |            |                                       |                                 |                                       |                        |                      |             |                 |
| History    | Grades                          |            |                                       |                                 |                                       |                        |                      |             |                 |
| G          | People                          |            |                                       |                                 |                                       |                        |                      |             |                 |
| Commons    | Collaborations                  | ø          |                                       |                                 |                                       |                        |                      |             |                 |
| ?          | Outcomes                        | ø          |                                       |                                 |                                       |                        |                      |             | $\sim$          |
| нер        | Rubrics                         | Ø          | p                                     |                                 |                                       |                        |                      | 💼 🏦 2 wor   | d ≻ 2<sup ™ ‼   |
|            | Files                           | Ø          | Ontions                               | Users allowed to edit this page |                                       | This button opens the  | HTML editor and lets | VOU         | $\bigcirc$      |
|            | Settings                        |            | Options                               | Only teachers                   | ~                                     | return to the Rich Con | tent Editor.         |             |                 |
|            |                                 |            |                                       | Add to student to-do            |                                       |                        |                      |             |                 |
|            |                                 |            |                                       | Allow in mastery paths          |                                       |                        |                      |             |                 |

9. When it is time to insert your H5P creations you will need to change the settings on the Canvas page to HTML editor. Next, copy and paste the embed code from your H5P page onto the textbox where you want to place the interaction (at the top or bottom for example).

| Account             | Home                                    |        | Sample title!                                                         |                                                                                                    |  |  |  |  |  |  |
|---------------------|-----------------------------------------|--------|-----------------------------------------------------------------------|----------------------------------------------------------------------------------------------------|--|--|--|--|--|--|
| C)<br>Dashboard     | Syllabus<br>Discussions<br>Modules      | ø      | Sample Directions!<br>:<br>:                                          |                                                                                                    |  |  |  |  |  |  |
| Courses<br>Calendar | Pages<br>Assignments<br>Quizzes         | ø      | <iframe title="Drag and&lt;br&gt;midi *; encrypted-media *"></iframe> | Drop* src="https://h5p.org/h5p/embed/711" width="1090" height="871" <u>allowfullscreen</u> =" <u>allowfullscreen</u> " allow="geolocation "; microphone "; camera ";<br><u iframe>            |  |  |  |  |  |  |
| Inbox<br>History    | Announcements<br>Google Drive<br>Grades | ø      |                                                                       | Copy and paste your code into the HTML editor and click the  button once again to return to the RCE to preview. If it comes out how you desire hit the save and publish button at the bottom. |  |  |  |  |  |  |
| Commons<br>?        | People<br>Collaborations<br>Outcomes    | Ø<br>Ø |                                                                       |                                                                                                    |  |  |  |  |  |  |
| Help                | Rubrics<br>Files<br>Settings            | Ø<br>Ø | Pretty HTML Editor<br>Options                                         | Users allowed to edit this page                                                                                                    |  |  |  |  |  |  |
| I <del>(-</del>     |                                         |        | <ul> <li>Notify users that this con</li> </ul>                        | ent has changed Cancel Save & Publish Save                                                                                                    |  |  |  |  |  |  |

- 10. Adjust your page to work with your H5P inclusions and hit "save and publish" at the bottom of the page.
  - a. Note: You can adjust the size of the interaction from the embed menu, as well as in the HTML editor mode in Canvas. It will take some tinkering to get it to your desired size.

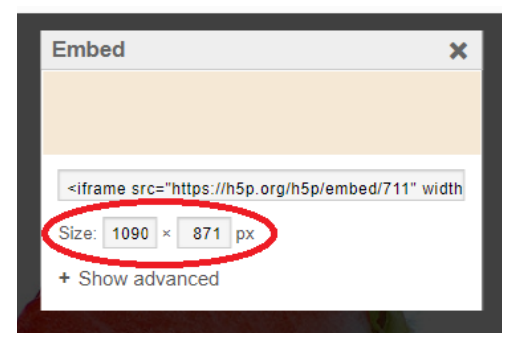

Images for external tools & embedding code.